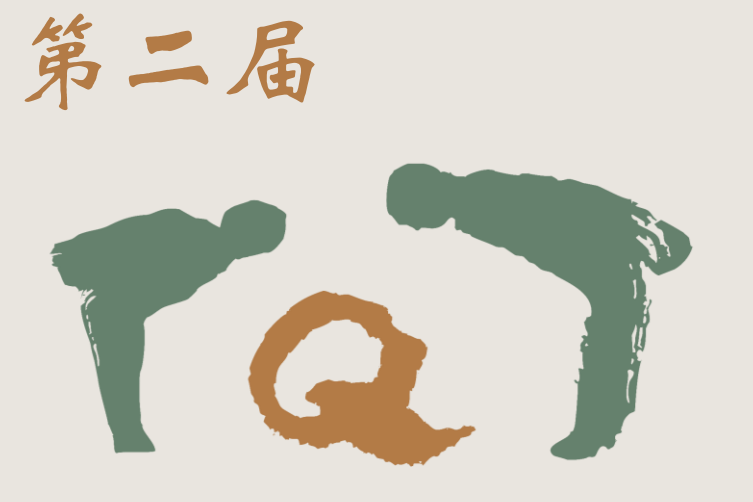

#### 謝師恩 Teacher

Appreciation Programme

老照片征集比赛

投稿步骤流程图 投稿期间: 2025年1月20日-3月30日

步骤【一】

• 访问浏览「谢师恩」官网:

https://www.thankyouteacher.my/

• 并注册账号,填写资料。

温馨提醒:用户需要填写有效电话号码,因为系统会发出 OTP code 供填写,以验证账户。

| 登入           | 点击注册   |
|--------------|--------|
|              |        |
| 英文名字         |        |
| 邮箱           |        |
| 📟 +60 ▼ 电话号码 | 发送 OTP |
| OTP          |        |
| 密码           | Ø      |
| 确认密码         | Ø      |
|              | 注册     |
|              |        |

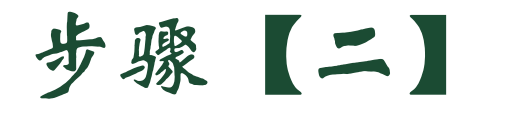

• 注册后登入官网,请在「谢师恩系列比赛活动」选「老照片征集比赛」。

| 感恩金         |           |
|-------------|-----------|
| 國 感恩金       | ➡ 感恩金发放记录 |
| 谢师恩系列比赛活动   |           |
| ✔ 征文比赛      | ● 老照片征集比赛 |
| 我要回馈        |           |
| <b>我要回馈</b> | り 捐款历史记录  |

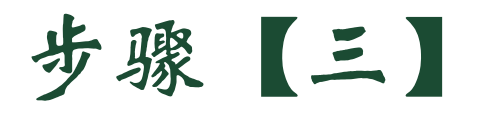

• 填写「个人资料」。

| 申请表格   |                          |         |
|--------|--------------------------|---------|
| 1 个人资料 | *姓名 (中文)                 | *姓名(英文) |
| 2 提交作品 | *电话号码                    | *邮箱     |
|        | ■ +60 • 电话号码             |         |
|        | 例子: 124446666(请严格按照输入格式) |         |
|        | <b>住家地址</b><br>*地址1      |         |
|        | 地址1                      |         |
|        | 地址 2                     |         |
|        | 地址 2                     |         |
|        |                          |         |

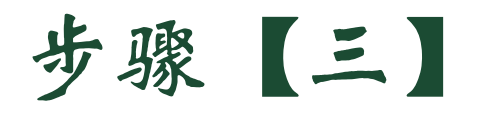

• 填写完毕,点击「保存」。

| *城市     |   |   | *邮政编号       |   |  |
|---------|---|---|-------------|---|--|
| 城市      |   |   | 邮政编号        |   |  |
| *国家     |   |   | <u>*</u> 州属 |   |  |
| 国家      |   | ~ | 州属          | ~ |  |
| 学校资料    |   |   | - 学校        |   |  |
| *       |   | ~ | * 712       | × |  |
| *学校毕业年份 |   |   |             |   |  |
| 请选择年份   | 8 |   |             |   |  |
|         |   |   |             |   |  |

保存

# 步骤【四】

|申请表格|

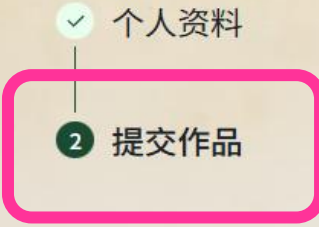

- 点击「提交作品」
- 上传作品及填写资料
- 并点击「保存」

| F00 1                                                                                                    |   |                              |  |
|----------------------------------------------------------------------------------------------------|---|------------------------------|--|
| 比赛组别                                                                                                    |   | * 组别                         |  |
| 比赛组别                                                                                                    | ~ | 代表班级 / 毕业年届                  |  |
| *上传老照片                                                                                                    |   |                              |  |
| <ul> <li>★ 点击上传<br/>照片中必须有教师或教职员的身影<br/>可是老师的单独,全体照或合照<br/>不接受校园,风景照</li> <li>*请确保照片像素不超过 3MB</li> <li>*文字叙述</li> <li>文字叙述</li> </ul> |   |                              |  |
|                                                                                                    |   |                              |  |
|                                                                                                    |   |                              |  |
| *简述照片来源                                                                                                    |   | *相关人物位置                      |  |
| ★简述照片来源<br>简述照片来源                                                                                                    |   | * 相关人物位置<br>相关人物位置           |  |
| * 简述照片来源<br>简述照片来源<br>* 拍摄地点                                                                                                    |   | * 相关人物位置<br>相关人物位置<br>* 拍摄年份 |  |

定提交

保存

+ 增加作品

\*同意遵守条款和政策

## 步骤【五】

申请表格|

✓ 个人资料

2 提交作品

- 若有1份以上的作品
- 可点击「新增作品」,
  - 继续上传作品。
- 1个帐号,最多仅可
  - 提交三份作品。

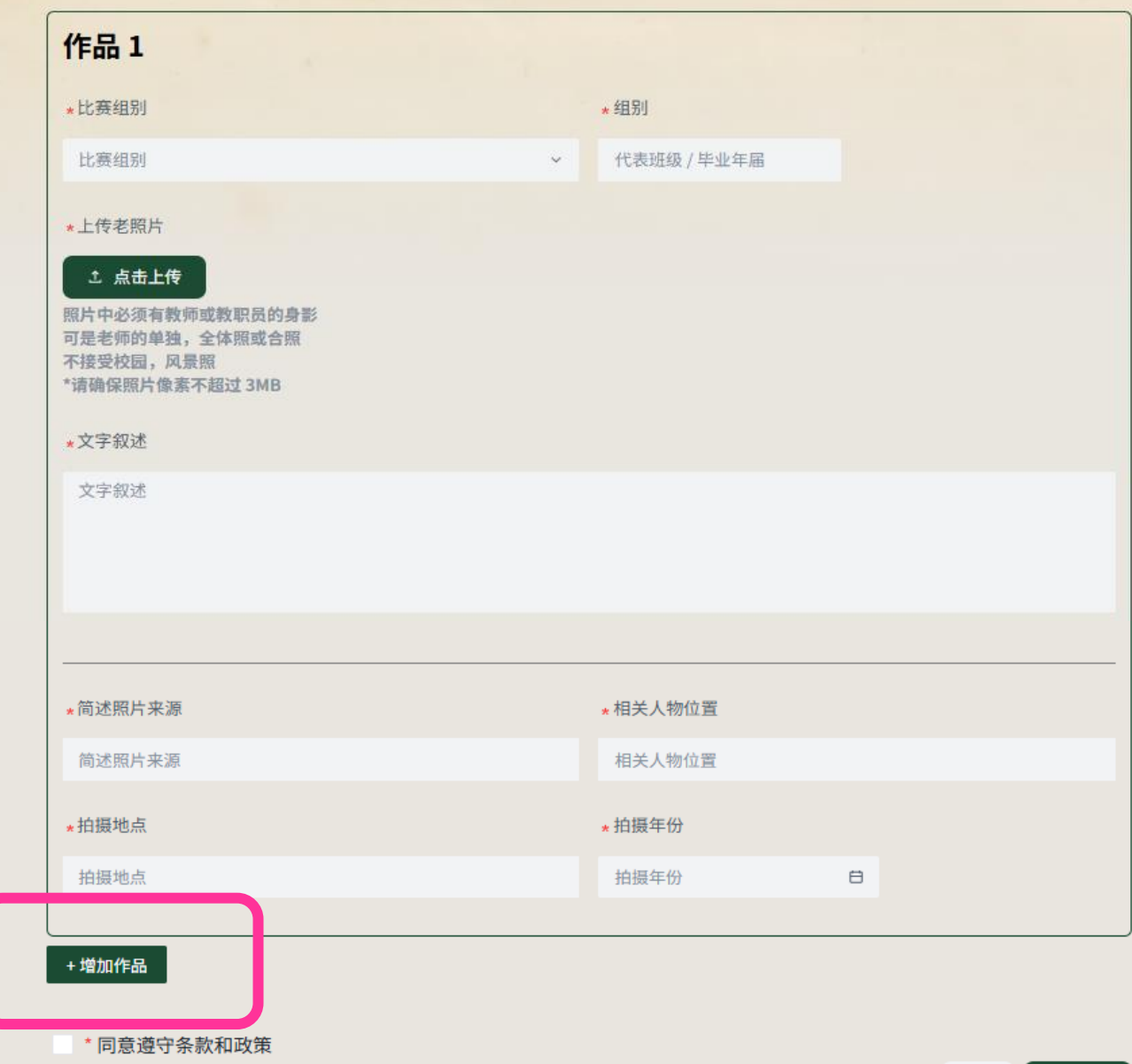

### 步骤【六】

• 完成上传后

• 勾选「同意遵守条款与政策」

|申请表格|

✓ 个人资料

2 提交作品

• 并点击「确定提交」。

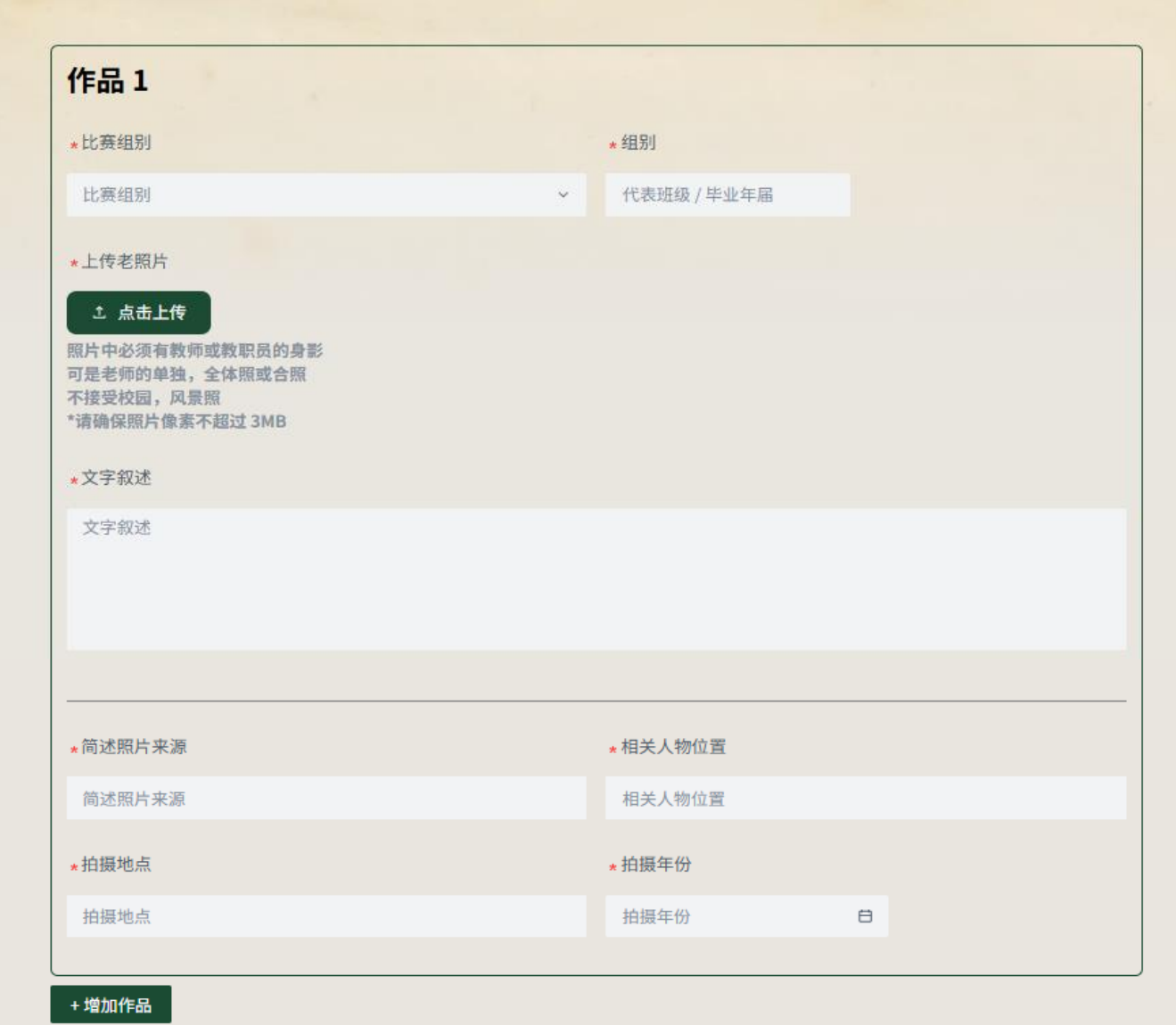

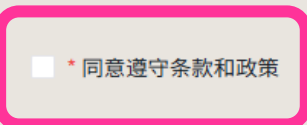

#### 提交成功!

• 系统会自动生成作品的专属【编号】,如下图:

#### 申请表格

#### ❶ 提交成功

感谢您的提交。我们已收到您的提交。 如果您对此有任何疑问,或需要进一步的帮助,请通过WhatsApp: +6011 1314 1720 / +6011 1314 1763 联系我们。谢谢。

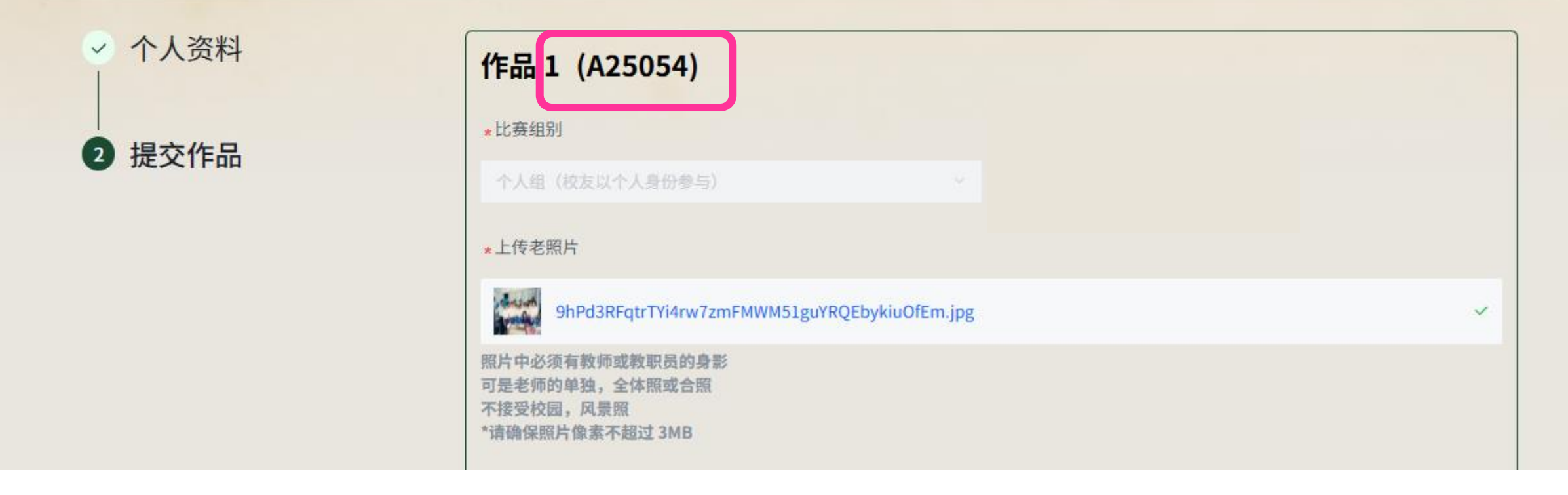

一老照片征集比赛— 将于4月21日 在TQT官方脸书专页 揭晓成绩 — 敬请期待! —

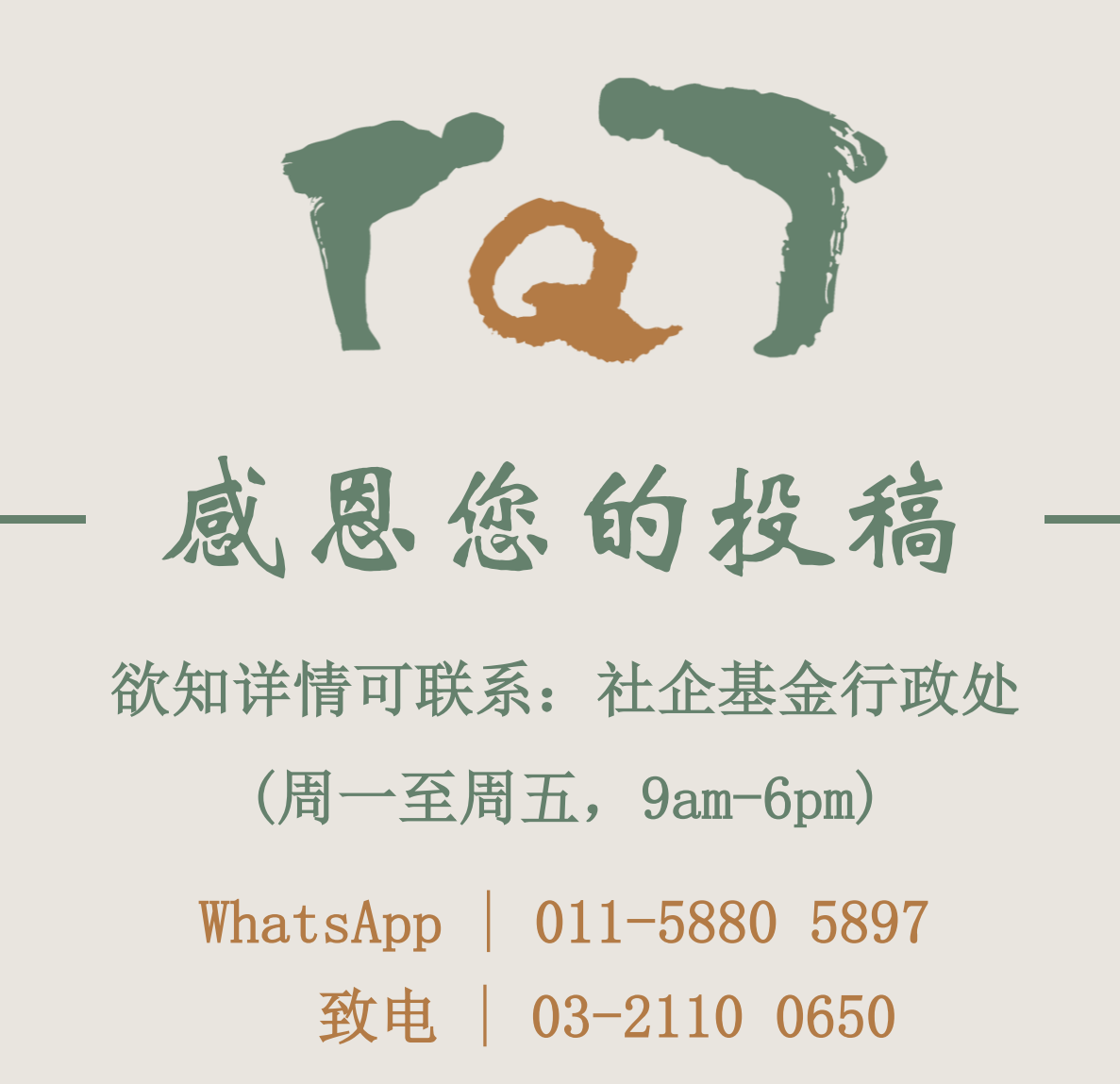